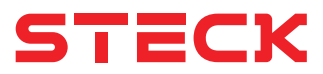

# LÂMPADA DECORATIVA RGBW Wi-Fi 7W

MODELO SMALIUSI

# Parabéns!

Você acaba de adquirir um produto com a qualidade Steck. Criada para facilitar as tarefas do dia a dia diretamente do seu smartphone.

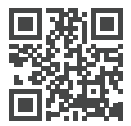

Saiba mais como instalar seu dispositivo e baixar o aplicativo em **SMARTECK.COM.BR** 

# CARACTERÍSTICAS

- Controle da iluminação da sua casa por acionamento remoto e via Wi-Fi
- Agendamento de horários para acender ou apagar as luzes
- Ajuste da intensidade luminosa
- · Baixo consumo de energia
- · Criação de cenas via aplicativo

# A NOTAS ADICIONANDO O DISPOSITIVO:

- · É necessária uma rede Wi-Fi de 2,4 Ghz.
- Consulte na App Store ou Google Play Store a versão mínima necessária do seu sistema operacional.
- Para fazer a conexão do dispositivo com o aplicativo, o Wi-Fi conectado ao aplicativo e ao celular deverá ser o mesmo.
- As cores no RGB são recomendadas para decoração e ambientação, não para iluminação geral.

- Temporizador
- Fácil de instalar
- Bivolt
- 16 milhões de cores
- · Ajuste de intensidade
- Comando de voz por meio da Amazon Alexa ou do Google Assistente
- Luz piscando lentamente: significa que a conexão de rede está desconectada ou anormal, verifique o roteador ou a configuração de rede.
- Para manusear a lâmpada pelo aplicativo, ela deverá estar energizada, ou seja, o interruptor deverá estar acionado na posição ligada. Quando estiver desligado, no aplicativo aparecerá "off-line".
- Caso o dispositivo desconecte do aplicativo, adicione novamente repetindo as instruções a seguir. Isso pode ocorrer devido à rede Wi-Fi anormal ou quando o interruptor estiver desligado.

# COMO ADICIONAR O DISPOSITIVO

- Baixe e instale o aplicativo Smarteck<sup>®</sup> (Steck Ambiente Conectado) na loja de aplicativos do seu celular.
- 2 Caso ainda não tenha uma conta Steck, selecione o botão "Registro"para se cadastrar. Uma mensagem de confirmação de cadastro será encaminhada para seu e-mail (não se esqueça de verificar a caixa de spam). Também é possível se cadastrar diretamente através da sua conta Google ou do Facebook!
- 3 Desligue a energia do circuito no qual você vai operar.
- 4 Conecte a lâmpada no soquete e ligue a energia novamente.

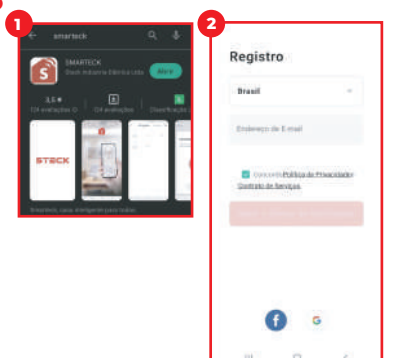

- Já logado no aplicativo Smarteck, selecione "Incluir Dispositivo" ou o símbolo "+" no canto superior direito da tela no menu "Casa"
- 6 Selecione "Lâmpadas" no menu de dispositivos.
- 7 Caso a sua lâmpada não estiver piscando rapidamente, ligue e desligue o interruptor 3 vezes paga voltá-la ao modo de pareamento.
- 8 Confirme o indicador de luz rápida no App e clique em "Próximo".
- Selecione a mesma rede Wi-fi a qual seu celular está conectado e digite a senha.
- 10 Pronto! Após o tempo de conexão e pareamento, sua Lâmpada Inteligente Steck já estará apta a ser utilizada. Para facilitar o pareamento entre a rede Wi-fi e o dispositivo, sempre deixe seu celular a uma distância máxima de 1 metro da lâmpada no momento da conexão.

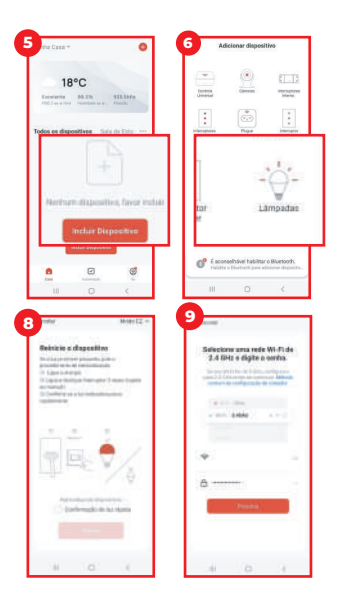

# CONEXÃO ALTERNATIVA - MODO AP

- Caso encontre dificuldade para conectar seu dispositivo no modo automático, repita os passos 1 até 6 da seção "INSTALANDO E CONFIGURANDO SUA LÂMPADA INTELIGENTE STECK AMBIENTE CONECTADO". No canto superior direito do App, selecione o MODO AP.
- 2 Certifique-se que sua lâmpada está piscando lentamente. Caso não esteja, desligue e ligue o interruptor da lâmpada por 3 vezes. Caso ela volte a piscar rapidamente, altere o modo de conexão para EZ e siga os passos da conexão automática.
- Confirme o indicador de luz lenta no App e clique em "Próximo".
- Selecione a rede Wi-Fi Smartlife-XXXX gerada automaticamente pelo dispositivo Steck e conecte-a ao seu celular. Após a conexão, volte ao App e clique em "Conectar".
- 5 Pronto! Após o tempo de conexão e pareamento, sua Lâmpada Inteligente Steck já estará apta a ser utilizada. Para facilitar o pareamento entre a rede Wi-fi e o dispositivo, sempre deixe seu celular a uma distância máxima de 1 metro da lâmpada no momento da conexão.

| (1)                                                                                                    | 3                                                                                                    | (4)                                                                                                    |
|----------------------------------------------------------------------------------------------------|----------------------------------------------------------------------------------------------------|----------------------------------------------------------------------------------------------------|
| Frence of a second second seco | Resince a dispersive<br>transmission provides any pro-<br>terior of the second second second second<br>to the second second second second second<br>transmission second second second second<br>second second second second second second<br>second second second second second second<br>second second second second second second second<br>second second second second second second second second<br>second second second second second second second second second second second second second second second<br>second second | Constitution search default and histopet<br>default default default default default default default default default default de<br>default default default default default de default de<br>default de default de default de default de de<br>default de default de default de default de de<br>default de default de default de de<br>de default de default de de<br>de default de de de<br>de de de de de de de<br>de de de de de de de<br>de de de de de de de de<br>de de de de de de de de<br>de de de de de de de de de<br>de de de de de de de de de de de de<br>de de de de de de de de de de de de de<br>de de de de de de de de de de de de de d                                                                                                    |
|                                                                                                    |                                                                                                    | <ol> <li>A rest of the spectrum of permuta-<br/>and and design of the spectrum of the spectrum</li></ol> |
|                                                                                                    | n 0 1                                                                                                    | Constant<br>HI D C                                                                                                    |

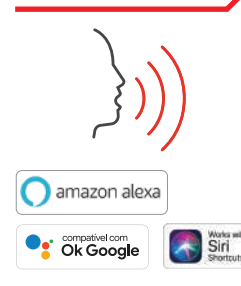

### COMO ADICIONAR O DISPOSITIVO A UM ASSISTENTE DE VOZ

#### DEPOIS DE INSTALAR O DISPOSITIVO NO APLICATIVO SMARTECK®

- Abra o aplicativo do Assistente de Voz de sua escolha e toque em "Sincronizar dispositivos".
- Após clicar no dispositivo, ele será adicionado automaticamente à lista de produtos do seu Assistente de Voz.
- Pronto! Já pode interagir com seu dispositivo Smarteck<sup>®</sup> pelo Assistente de Voz.

### **ESPECIFICAÇÕES**

#### CONTÉM:

1 lâmpada e guia rápido de instalação COR DA ILUMINAÇÃO:

RGB + W (branco + cores variadas ajustáveis)

TENSÃO: Bivolt 110-240 Vca

FREQUÊNCIA: 50/60 Hz

POTÊNCIA: Lâmpada decorativa de LED de 7W FLUXO LUMINOSO: 470 Lm VIDA ÚTIL: Aproximadamente 25.000 horas

**COMPOSIÇÃO:** Material plástico, componentes

Material plástico, componentes eletrônicos e ligas metálicas

Este produto contém o módulo TYWE3L, código de homologação Anatel 05861-19-11765

**DIMENSÕES (L X A X P):** 6 x 6 x 11,2 cm

FABRICADO NA CHINA VALIDADE INDETERMINADA

### GARANTIA

Os produtos Steck® possuem garantia contra qualquer defeito de fabricação pelo prazo de 12 (doze) meses contados a partir da data de emissão da nota fiscal. No caso de ocorrência de defeito de fabricação, estando o termo de garantia em vigor, os produtos defeituosos serão reparados ou trocados sem ônus ao cliente.

Fica anulada a garantia caso sejam constatados defeitos provenientes de mau uso ou adulteração dos produtos.

Descarte o produto em local adequado. Saiba mais sobre o descarte consciente ou outras dúvidas em: **smarteck.com.br** 

#### SERVIÇO DE ATENDIMENTO STECK

#### BRASIL

**TEL.** +55 (11) 4090-2121 **E-MAIL** sas@steck.com.br

#### SERVIÇO DE ATENCIÓN STECK (SAS)

ARGENTINA +54 11 4201-1489 / 4201-7534 MÉXICO +52 55 5781-3502 / 3514 / 0813 COLÔMBIA +57 311 876498

steck.com.br

steckgroup.com

IMPORTADO E DISTRIBUÍDO POR / IMPORTADO Y DISTRIBUIDO POR: STECK DISTRIBUIDORA LTDA. CNPJ: 44.415.136/0001-38

CONDOMÍNIO LOGÍSTICO GOLGI ARUJÁ ESTRADA ADÍLIA BARBOSA NEVES,3925 -GALPÃO MÓDULOS B3 E B4 PORTÃO ARUJÁ/SP, ZIP CODE: 07413-000